## HealthRoster – Viewing Staff Leagues

The Staff Leagues are a useful information tool to ensure staff are rostered effectively and fairly, by comparing various statistics with other rostered staff

### 1

Select the Purple Roster Bar to open the side panel and select More to find and select Staff Leagues

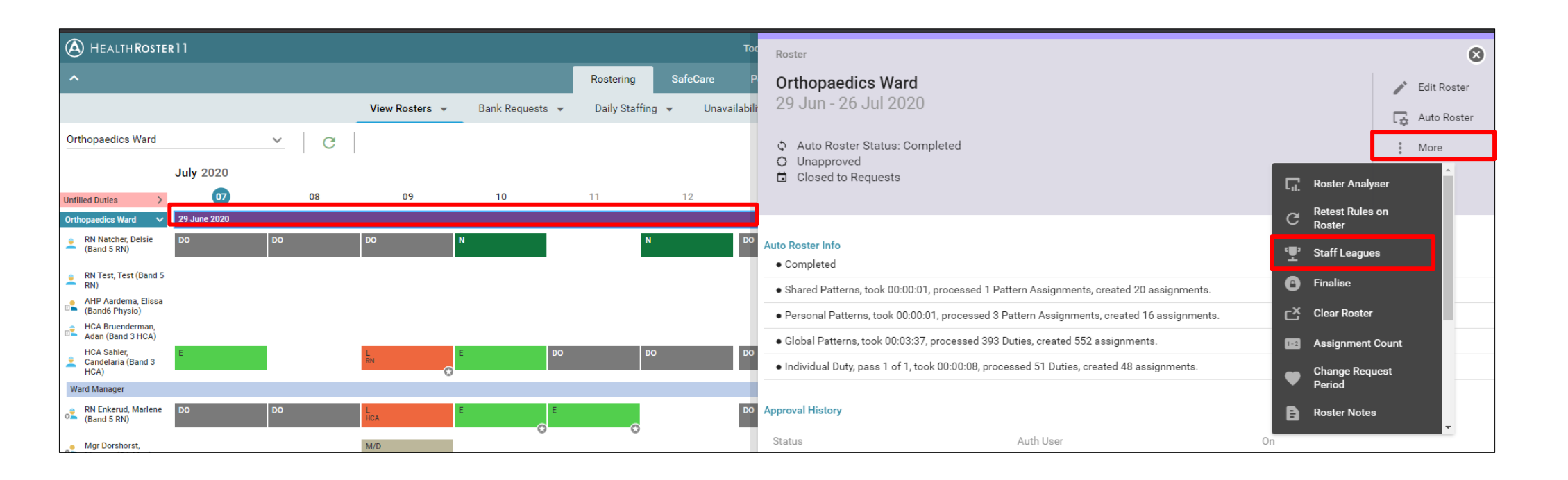

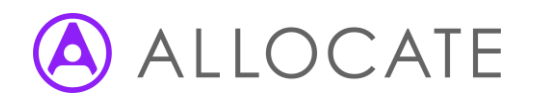

# HealthRoster – Viewing Staff Leagues

3 The Staff Leagues page will open for the selected roster period.

| A HEALTH ROSTER 11        |   |                       |             |           |            |          |          |          |         |
|---------------------------|---|-----------------------|-------------|-----------|------------|----------|----------|----------|---------|
| Staff Leagues             |   |                       |             |           |            |          |          |          | 8       |
| Requests                  |   | Requests Staff League | for Orthopa | edics War | d up to 18 | Oct 2020 |          | é com    |         |
| Annual Leave              | > | Requests              |             |           |            | 38 Recor | ds 🛄     | X        | C       |
| Nights Worked             | > |                       |             | Posting   | F          | Person   |          |          | Q       |
| Weekend Working           | > |                       |             |           | ^          |          |          |          |         |
| Christmas                 | > | Staff Member 🛧        | This Ros    | This Ros  | This Ros   | Last Ros | Last Ros | Last Ros | 3 Month |
| Public Holidays           | > | Adan Bruenderman      |             |           |            | 2        |          | 2        | 4       |
| On Call                   | > | Alex Test             |             | -         | -          | -        | -        | -        |         |
| Study Days                | > | Angelica Simmons      | 2           | -         | 2          | 2        |          | 2        | 5       |
| Bank & Agency Hours       | > | Antone Ashwell        | 2           | -         | 2          | 2        |          | 2        | 5       |
| Overtime Hours            | > | Bertie Thompon        | 2           | -         | 2          | 3        | -        | 3        | 5       |
| ADO Count                 | > | Candelaria Sahler     | 1           | -         | 1          | 3        | -        | 3        | 6       |
| Call Out & Overtime Hours | > | Candra Lavene         |             | -         | -          | 1        | -        | 1        | 1       |
|                           |   | Columbus Keasler      |             | -         | -          | 4        | -        | 4        | 7       |

### 4

Staff league information will automatically default to 'Requests'

| ests               |   | Requests Staff League for Orthopaedics Ward up to 18 Oct 2020 |          |          |          |          |          |          |  |
|--------------------|---|---------------------------------------------------------------|----------|----------|----------|----------|----------|----------|--|
| nnual Leave        | > | Requests                                                      |          |          |          |          | ds 📕     | X        |  |
| lights Worked      | > |                                                               |          | Posting  | F        | Person   |          |          |  |
| Veekend Working    | > |                                                               |          |          | ^        |          |          |          |  |
| Christmas          | > | Staff Member 🛧                                                | This Ros | This Ros | This Ros | Last Ros | Last Ros | Last Ros |  |
| ublic Holidays     | > | Adan Bruenderman                                              | -        | -        | -        | 2        | -        | 2        |  |
| n Call             | > | Alex Test                                                     | -        | -        | -        | -        | -        | -        |  |
| tudy Days          | > | Angelica Simmons                                              | 2        | -        | 2        | 2        | -        | 2        |  |
| ank & Agency Hours | > | Antone Ashwell                                                | 2        | -        | 2        | 2        | -        | 2        |  |
| vertime Hours      | > | Bertie Thompon                                                | 2        | -        | 2        | 3        | -        | 3        |  |

You can show the information by Posting (i..e only each person's current postings are considered at) or person (all the person's postings over the period are considered)

#### 6

5

Most staff league reports will split individual staff data into the following groups: selected roster period, last roster, 3, 6 and 12 months:

|                |             | ~           |          |          |           |
|----------------|-------------|-------------|----------|----------|-----------|
| Staff Member 🛧 | This Roster | Last Roster | 3 Months | 6 Months | 12 Months |

By clicking/tapping on each column the report will sort the data numerically to show both high and low league figures

ALLOCATE

Click/tap on the left panel to view alternative information, staff league records the following:

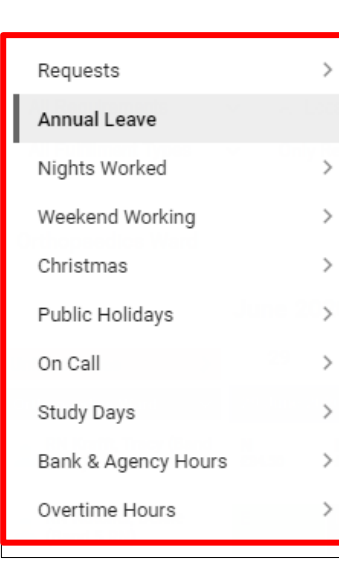

7

To close the staff leagues

select:

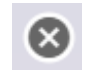